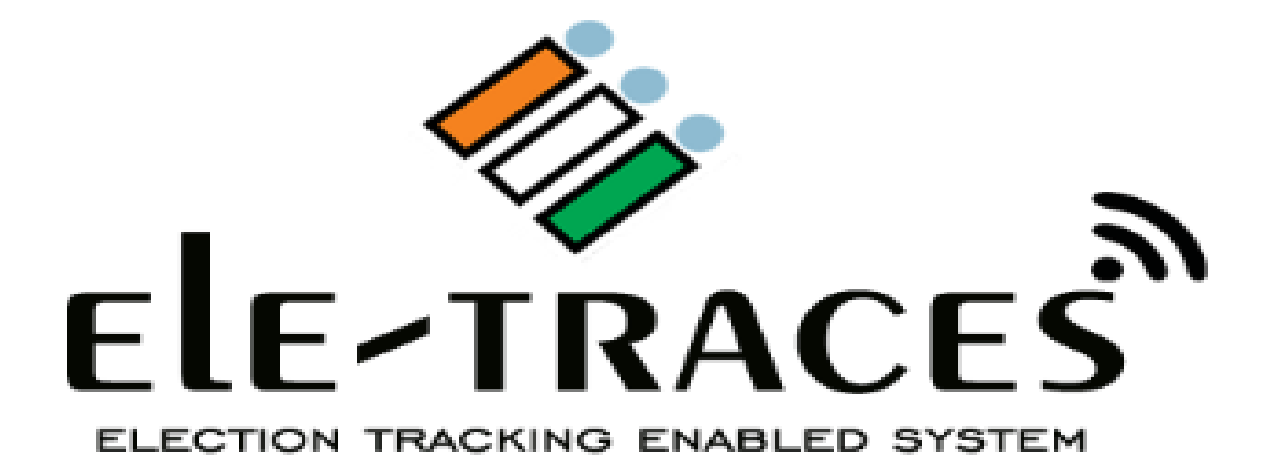

Design, Developed, Hosted and Maintain by DGRC (NIC), Patna (BIHAR)

## How to open Application

5:15 PM ... 0.0KB/s 🎧 🖉 🎯 📶 4G 🖓 🏧 🤒 Ξ All Communication Entertainment Tools Google Pay Gradeup H&M Google K JABONG Hotstar Jabong Keep ele-TRACES **\** in ~ Lite LOCATION Learn Code O.. LinkedIn Lite G MANTRA MANTRA Mall Mantra Ma.. Mantra RDSer. Maps  $\sim$ Messaging Mi Calculator Mi Drop Mi Remote A Modicare Mi Video ModiCare Morpho SCL R.. mParivahan **Q** Search apps -

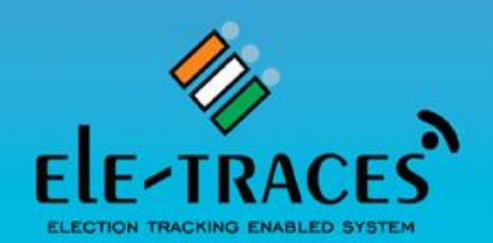

### Election Tracking Enabled System

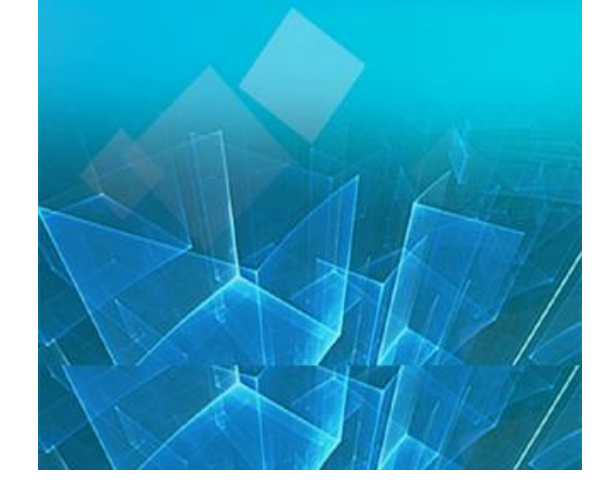

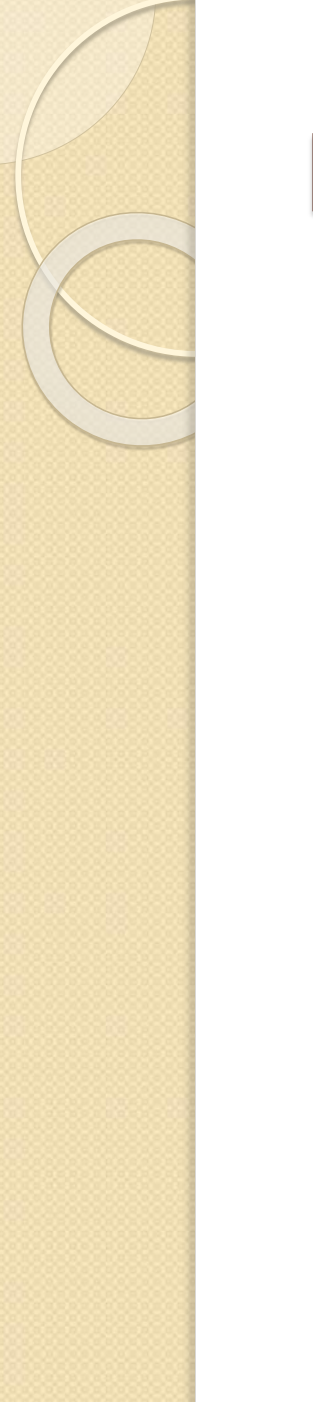

# Register Activity

| 2:58 PM 0.0KB/s 久 ⓒ 네네 내 수 🐨 |                                            |
|------------------------------|--------------------------------------------|
| LOCATION                     |                                            |
| Enter Your Mobile Number     | Please enter your registered mobile number |
| 9470247293                   |                                            |
|                              |                                            |
|                              |                                            |
|                              |                                            |
|                              |                                            |
|                              |                                            |
|                              |                                            |
|                              |                                            |
|                              |                                            |
|                              |                                            |
|                              |                                            |

# Verify Your Details

| 3:02 PM                                                                                 | 4.2KB/s 🖉 🗇 📶 🕎 📾                                                                  |                                                 |
|-----------------------------------------------------------------------------------------|------------------------------------------------------------------------------------|-------------------------------------------------|
| LOCATION                                                                                |                                                                                    |                                                 |
|                                                                                         |                                                                                    | Verify your details by clicking on 'OK' button. |
| Enter                                                                                   | Your Mobile Number                                                                 |                                                 |
|                                                                                         | 9470247293                                                                         |                                                 |
| v                                                                                       | erify Your Detail                                                                  |                                                 |
| SectorNo<br>AC Number<br>Sec Officer Name<br>Designation<br>Mobile Number<br>Emi Number | :3<br>:188<br>:Sudhanshu Shekhar<br>:Programmer<br>:9470247293<br>:353411066491715 |                                                 |
| please Verify Yo                                                                        | our details                                                                        |                                                 |
|                                                                                         |                                                                                    |                                                 |

# **OTP** Activity

| 3:02 PM  | ••• 0.5K  | :B/s ∅ ♡ ₊ıılı 🛱 奈 🐻 |                                                                                  |
|----------|-----------|----------------------|----------------------------------------------------------------------------------|
| LOCATION |           |                      | This is last step of registration.                                               |
|          | Enter OTP |                      | Opt will be sent on registered mobile number after verification of user profile. |
|          | Submit    |                      |                                                                                  |
|          |           | Resend otp ?         |                                                                                  |
|          |           |                      |                                                                                  |
|          |           |                      |                                                                                  |
|          |           |                      |                                                                                  |
|          |           |                      |                                                                                  |
|          |           |                      |                                                                                  |
| •        | ۲         | •                    |                                                                                  |
| -        |           |                      |                                                                                  |

Page will be redirected to home screen after otp verification

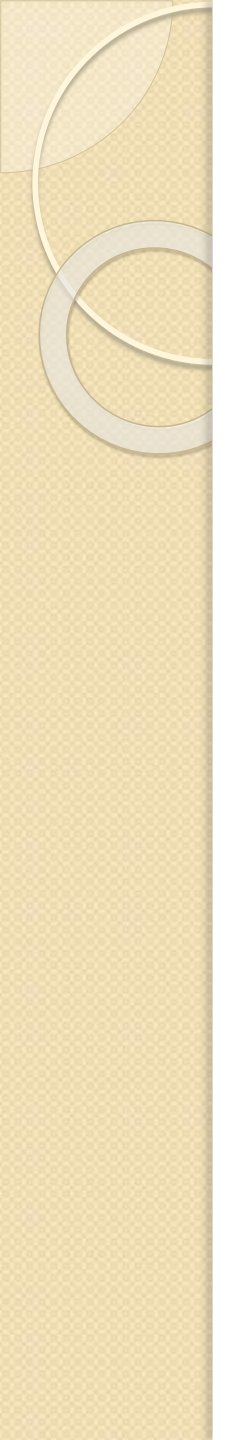

### User Type: Sector Magistrate

# Task to Perform : 1) Location Tracking

## Home Screen( for start tracking )

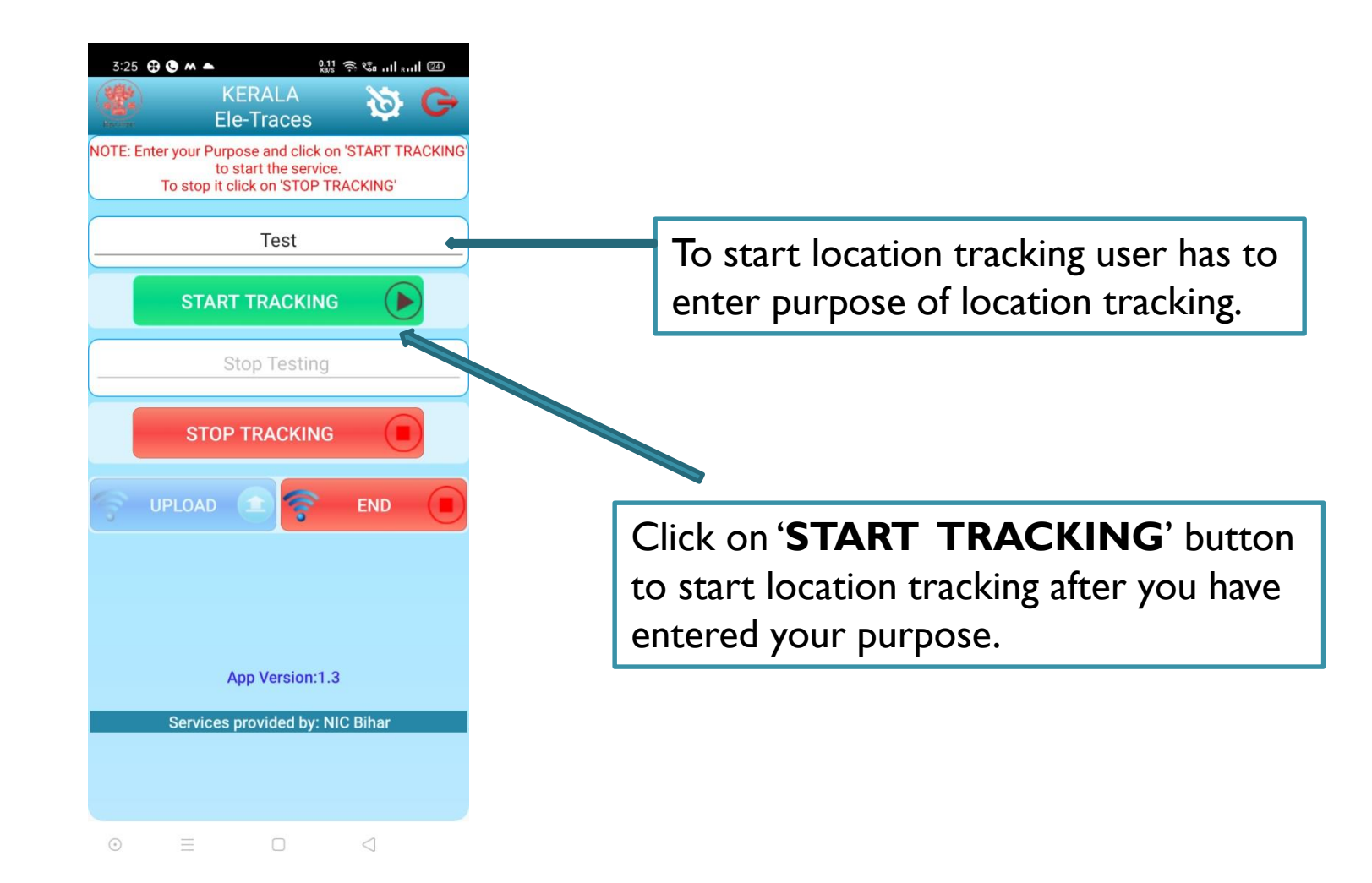

## Home Screen( for Stop Tracking)

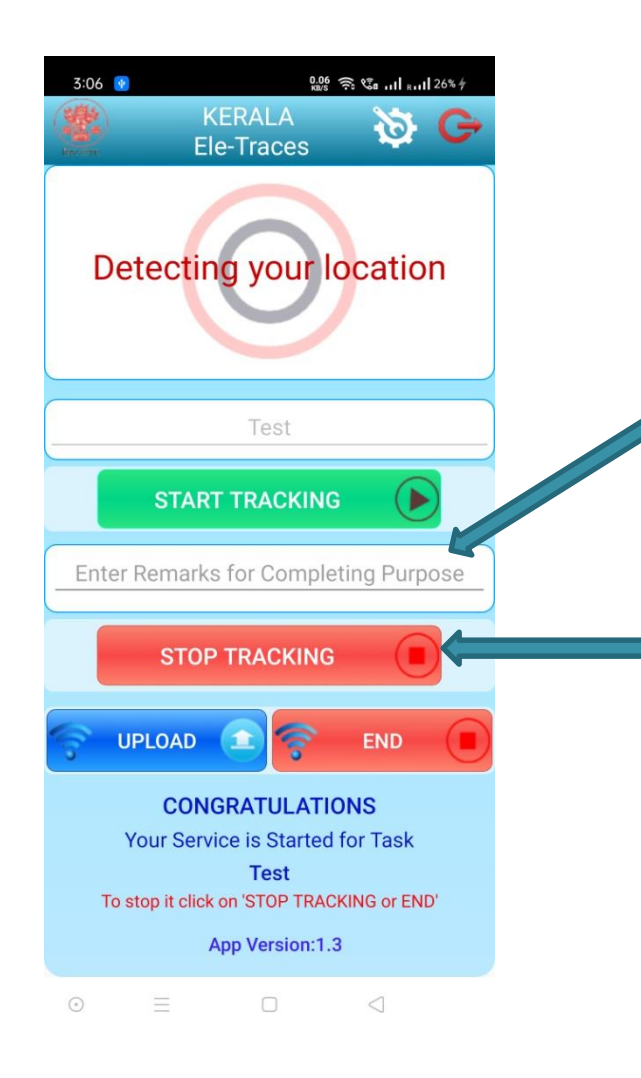

Enter remarks to stop tracking.

Click on '**STOP TRACKIG**' button to stop location capture.

# Home Screen( for uploading the location captured)

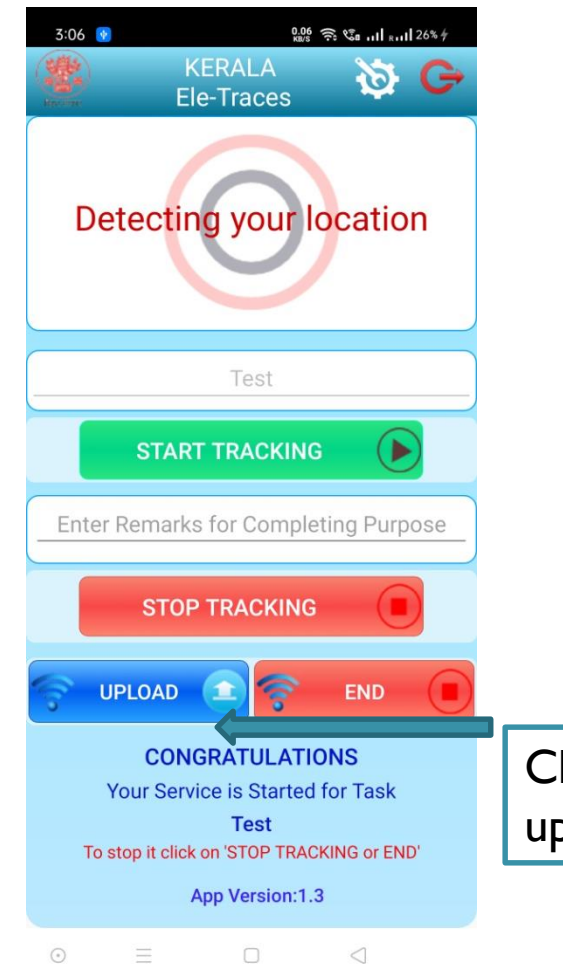

Click on '**UPLOAD**' button to upload captured location to server.

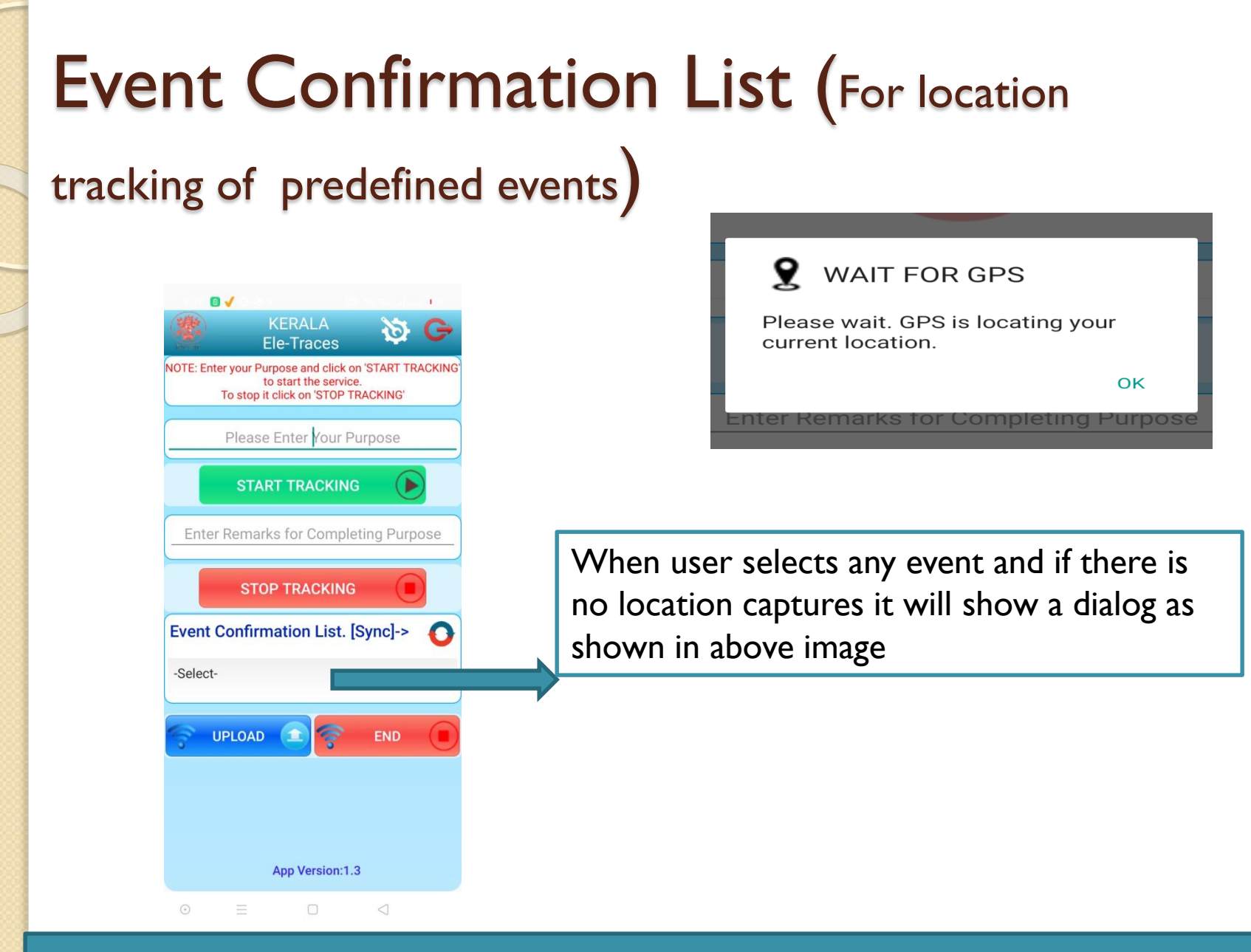

We have some predefined events . These predefined events are related to EVM and can be selected under Event confirmation list.

## **Event Confirmation List**

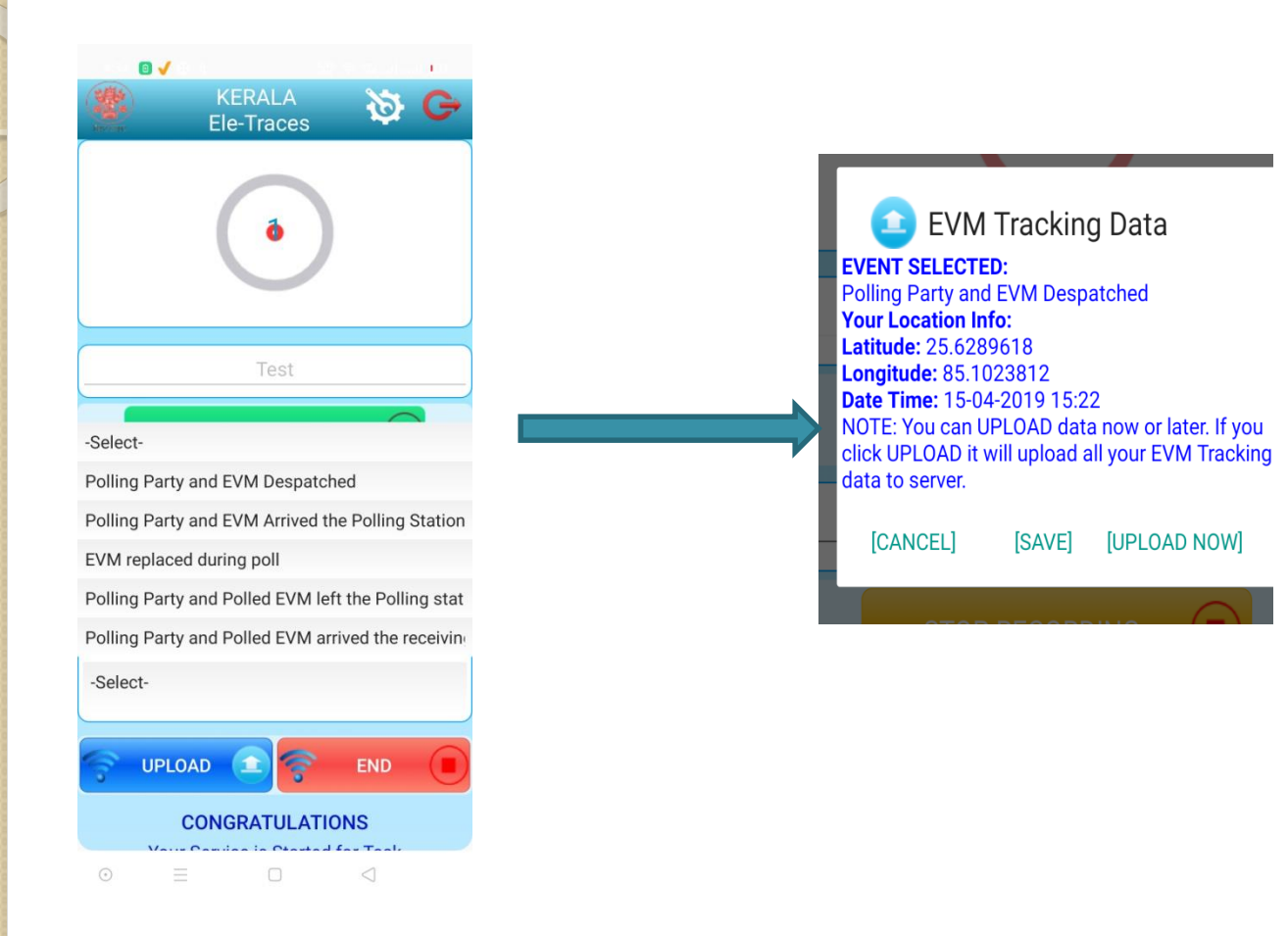

# Home Screen( uploading location of predefined events if not uploaded earlier)

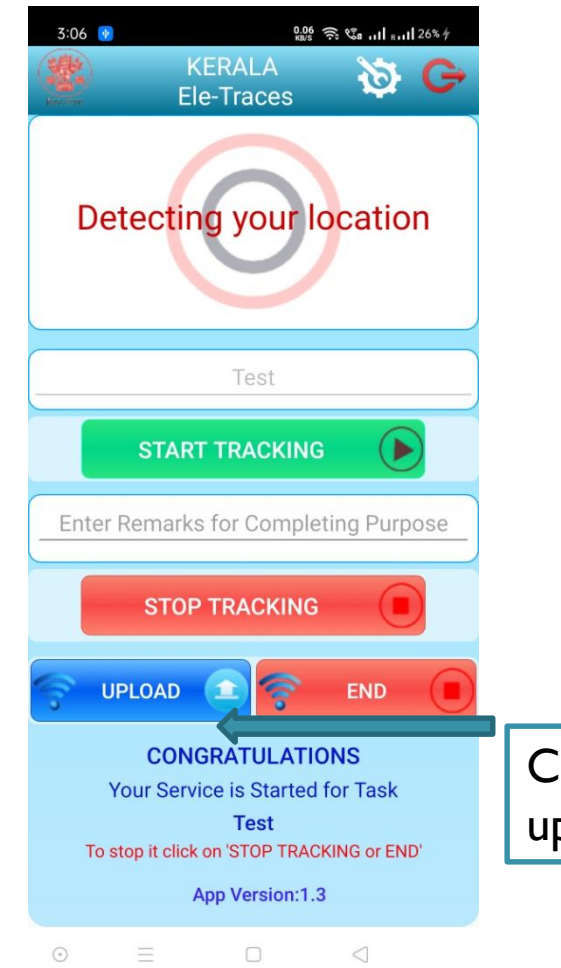

Click on '**UPLOAD**' button to upload captured location to server.

# Location Tracker

| M 🖸 | ю                        |                               |           | ıll 44% 🗎 1     | 8:06 |
|-----|--------------------------|-------------------------------|-----------|-----------------|------|
|     |                          | LOCAT                         | ION       |                 | GAF  |
|     |                          |                               |           |                 |      |
|     |                          |                               |           |                 |      |
|     |                          |                               |           |                 |      |
|     |                          |                               |           |                 |      |
|     |                          |                               |           |                 |      |
|     |                          |                               |           |                 |      |
| Г   | @ ol (                   |                               |           |                 |      |
|     | Rev mare                 | DSE APP                       |           |                 |      |
|     | Are you so<br>and your l | ure ? want to<br>ocation capt | close the | nis app<br>ork. |      |
|     | ,                        |                               | 5         |                 |      |
|     |                          |                               | NO        | OK              |      |
|     | To sto                   | pe it click                   | con C     | 7               |      |
|     |                          |                               |           |                 |      |
|     |                          |                               |           |                 |      |
|     |                          |                               |           |                 |      |
|     |                          |                               |           |                 |      |
|     |                          |                               |           |                 |      |
|     | 0                        |                               |           | 1               |      |
|     | Servic                   | es providèd b                 | 9: NIC B  | inar            |      |
|     |                          |                               |           | $\leftarrow$    |      |

Click on this button to exit app and it will also disable background location services for the app.

## Location Captured Settings in Mobile

B

()

¥ 🌘 Voi) Voi) 🖘 🖬 💷 42% 🗎 11:46

### < LOCATING METHOD

### High accuracy

Uses GPS, Wi-Fi, and mobile networks to estimate your location.

#### Battery saving

Uses Wi-Fi and mobile networks to estimate your location.

#### Phone only

Uses GPS to estimate your location.

- L +